# 北京东方凯姆质量认证中心文件

农机认(综)[2016]5号

# 关于开展 2016 年度 CCAA 继续教育培训 网络课程的通知

认证中心各认证人员、相关岗位工作人员:

根据中国认证认可协会《认证人员继续教育管理方案》 的有关要求,中心拟对所有在 CCAA 注册(确认)资格的审 核员和检查员进行网络课程继续教育培训。各位学员应在规 定培训时间内完成网络课程内容的学习及相应的课程考核, CCAA 负责对课程结果进行验收,验收合格者发放统一的培训 证书。相关事项通知如下:

一、培训时间

2016年8月1日——2016年10月31日。

二、培训网站地址

中国认证认可协会网络培训平台(http://pxpt.ccaa.org.cn)。 三、培训人员范围

1

中心专职、兼职认证人员及岗位工作人员。

四、培训内容

根据《认证人员继续教育管理方案》的规定,经中心确 定学习课程安排如下:

| 课程名称   | 全球市场准入       | 项目质量管理       | 良好认证审核案      |
|--------|--------------|--------------|--------------|
|        | (专业课程,8      | (专业课程,       | 例(三)(通用课     |
| 注册资格   | 学时)          | 10学时)        | 程,8学时)       |
| 强制性产品认 | $\checkmark$ |              | $\checkmark$ |
| 证检查员   |              |              |              |
| 质量管理体系 |              | $\checkmark$ | $\checkmark$ |
| 审核员    |              |              |              |
| 岗位工作人员 |              | $\checkmark$ |              |

## 五、培训费用及购买方式说明

CCAA 以网络形式开展的课程培训费为 100 元/课。兼职 检查员、审核员请登录个人网络培训平台自行购买(购买方 法详见附件1)。购买时间为:2016 年 8 月 1 日至 2016 年 8 月 12 日。购买后,请发送截图至联系人邮箱。

### 六、培训流程

本次继续教育网络课程学习在中国认证认可协会网站 CCAA 网络学习平台上进行,按 CCAA 网络培训流程指南操作 (详见附件 2)。请各位学员在通过考试后将证书用截图的方 式保存下来,并填写学习情况反馈表(详见附件 3),一并发 送至联系人邮箱。

### 七、要求

为加强人员管理,中心将对本次培训考核不合格者按有 关规定进行处理。对无故不按时参加培训课程学习的人员, 将停止其明年年度确认及再注册申请。

八、其他

如有遗忘网络培训平台登陆账号密码的人员,请与联系 人沟通重置登录密码,并请各位学员牢记自己的账号、密码, 以便今后顺利参加 CCAA 继续教育网络授课培训。

- 联系人:综合管理部武雪
- 电话: 010-59199076
- 传真: 010-59199077
- Email: 153313088@qq.com
- 附件: 1.2016 年度 CCAA 继续教育培训课程网络购买指

## 导书

- 2. CCAA 网络培训流程指南
- 3. 学习情况反馈表

二〇一六年八月一日

抄送:存档

北京东方凯姆质量认证中心

2016年8月1日印发

附件1:

## 2016 年度 CCAA 继续教育培训课程网络购买指导书

1. 在 浏 览 器 地 址 栏 中 输 入 : <u>http://www.ccaa.org.cn/</u>。

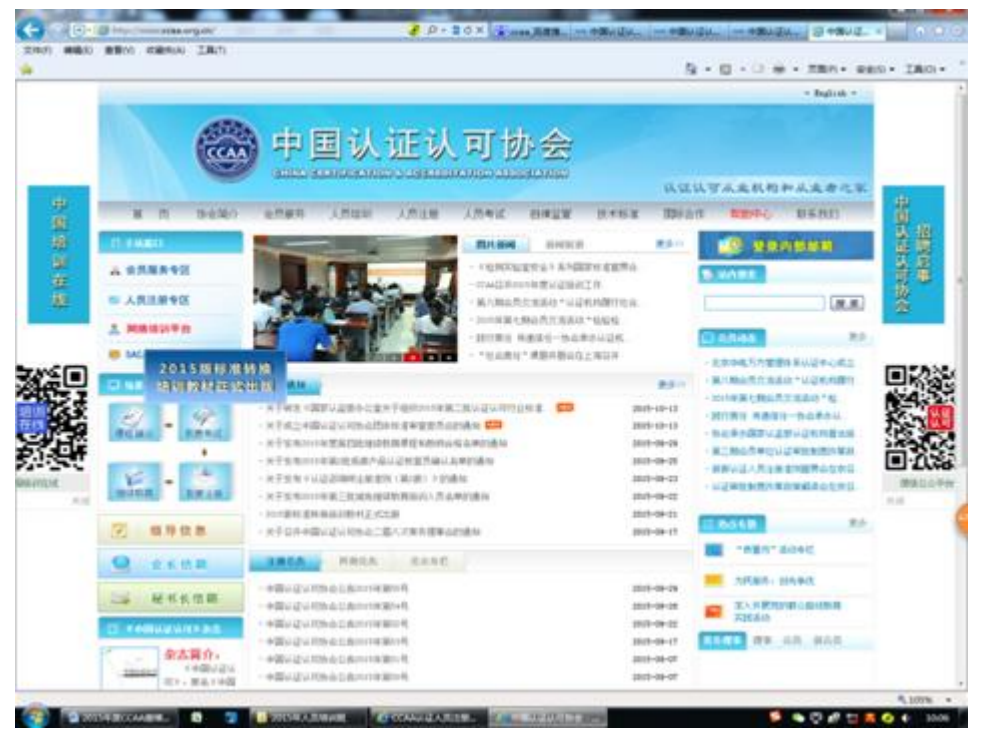

 点击左上方子站窗口中的"网络培训平台"(红色字体)后,进入网络培训平 台页面。在左上角的登录中输入用户名和密码登录系统。以前通过此系统学 习过的学员无需注册,用已有的用户名和密码登录。新进用户需要注册使用。

|                                                     |                  |                                       |                    | 9 - 8 - 12 - 18A-          |
|-----------------------------------------------------|------------------|---------------------------------------|--------------------|----------------------------|
| 🎯 00iAit                                            | 认可的会             |                                       |                    | 网络培训平台                     |
| a a a a a a a a a a a a a a a a a a a               | AX2E   RE        | AMON   BUREBO                         |                    |                            |
|                                                     |                  |                                       |                    |                            |
| R*L                                                 | 1                | the state of the second               | Contraction in the |                            |
| g 4h                                                | 1.00             | - 110.000                             | Doct opening       | #728001                    |
| 2230                                                |                  | - MITHIN LATERTIC                     | Cash Control Ma    | - = F = B(CAA              |
| EF (18                                              | $\sim$           | - maniprometri                        | Color Section 4    | · 米干田用于从这人                 |
| 1000                                                |                  | - meugeman(                           | -                  | · #78.8 A20(               |
| BEDWEEN BED                                         | -                |                                       | 4.00               | -                          |
| *###2(19##?                                         |                  | - 0028                                | 0101000-00         | - #FERDIL                  |
| a orahi                                             | B                | · BRENZERMAN                          | 1279330018         | · #728000                  |
| <ul> <li>BEEMUDE CRUCKLELL</li> </ul>               |                  | · 学家32件单位                             | 11111111           | · · (#〒里市2016              |
| <ul> <li>         ·          ·          ·</li></ul> |                  | · ANDAKSTERS                          | December           | - 所于被用2016                 |
| •) 相關力(例認識物語)                                       | 1                | · ARGENERANS                          | 90110178           | - #FERCIA                  |
| Midda of the last                                   |                  | - NAPAMERER                           | 11110-18           |                            |
| 0 250070                                            | M.R.R. (Assault) |                                       | 1.8.800            | 0 9 ABM                    |
| D228GD                                              |                  | - HERER WITH A REAL OF                | 0.000              | - N.ELWART                 |
| 1225253                                             | 4                | · · · · · · · · · · · · · · · · · · · | 0.10174            | - 机构整理术用用字母                |
|                                                     |                  | <ul> <li>analui</li> </ul>            | 111000             | <ul> <li>WERRY#</li> </ul> |
| De la com                                           |                  | - MRN (MARMA)                         | 0.100108           | - nord/fit                 |
| 1000                                                | -                | - ##10.00074                          | 0.0000             | - <b>EBSACA</b>            |
| 1 1 1 1 1 1 1 1 1 1 1 1 1 1 1 1 1 1 1               |                  | - milmif (test)                       | 0.00.48            | C.CARRAMS                  |

3.登录后页面如下图

| DOIAILEI                                                                                                    | 10102                                      |      |                       | <b>《</b> 》《 》<br>周龄培训中 |
|----------------------------------------------------------------------------------------------------|--------------------------------------------|------|-----------------------|------------------------|
| RNET                                                                                                    | 和前事項   十人兩暫   和词!                          | NE   | 7(2) <b>e</b>         | ET NERGI PA            |
| E 的 巻 空<br>長空時(5<br>1555年12<br>1555年12<br>1555年13<br>1555年13<br>1555<br>1555 | ◆ 日本田<br>大 田 六<br>田田町3・00<br>設置者第407大学家系统。 | TRAN | # (2 8748<br>####?@#5 |                        |
| MS.                                                                                                    |                                            |      |                       |                        |
|                                                                                                    | 2 4800<br>4.9.                             | 8    |                       |                        |

4.点击页面左边我的课堂下边的"购物车",进入下图页面。

|                                                                                                    |                                        |                           |         | 9 · 0 · 3 é | • 78/1• 92 |
|----------------------------------------------------------------------------------------------------|----------------------------------------|---------------------------|---------|-------------|------------|
| OBIAITI                                                                                                    |                                        |                           |         | Missin      | 则平台        |
| 日 22<br>中間第二、1023年1人中間以近日に<br>1023年1月1日、2014年1月1<br>1023年1月1日<br>1023年1月1日<br>1033年1月1日<br>1033年1月1日<br>1033年1月1日<br>1033年1月1日<br>1033年1月1日<br>1033年1月1日<br>1033年1月1日<br>1033年1月1日<br>1033年1月1日<br>1033年1月1日<br>1033年1月1日<br>1033年1月1日<br>1033年1月1日<br>1033年1月1日<br>1033年1月1日<br>1033年11月1日<br>1033年11月1日<br>1035年11月1日<br>1035年11月1日<br>1035年11月11日<br>1035年11月11日<br>10355<br>1035555555555555 | CA39<br>aque                           | eline<br>Granij           | Mat.    | atind 1     | e ard.s    |
| G ASIBE -REF FINEN                                                                                                    | ((B- •) \$1.51(B)                      |                           | 11      |             |            |
|                                                                                                    | 100000 0000 0000 0000 0000 0000 0000 0 | ware established a        | rt.M.W. |             |            |
|                                                                                                    | 15.9                                   | THE OWNERS AND ADDRESS OF |         |             |            |
|                                                                                                    | 87                                     | TA COMPANYA               |         |             |            |
|                                                                                                    |                                        | 18-12-344.0.24012         |         |             |            |

5.点击第四项"课程"。

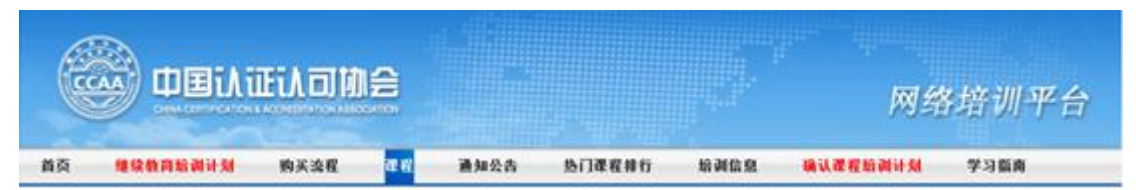

6.进入选课页面。

(1) 在通用课程里选择"良好认证审核案例(三)",点击橙色按键后显示已加入到购物车。(请根据您的注册资格选择是否购买本课程)

| Image: State     Image: State      <                                                                                                    | 通用課程 | 专业课程 | 免责課           | 扩展课                                                                                                    |                                                                                                    |      |
|----------------------------------------------------------------------------------------------------|------|------|---------------|----------------------------------------------------------------------------------------------------|----------------------------------------------------------------------------------------------------|------|
| International State       (a) + (b) + (b) +                                    | 10 M |      | and the state |                                                                                                    | 8-310 million and a million of the second state                                                                                                    |      |
| ************************************                                                                                                    |      | 180  |               |                                                                                                    |                                                                                                    | <br> |
| March Michael       March Michael         March Michael       March Michael         March Michael                                                                                                    |      |      |               | Action of the second                                                                                                    | Manaka Anna<br>Manaka Saka<br>Annaka Saka<br>Manaka Saka<br>Manaka |      |
| August and a second and a second and a |      |      |               | 1 1<br>10100                                                                                                    | PEC: 4449<br>95. (vor28)<br>1406.<br>1406.<br>1408. (vor3)<br>1508. (vor3)<br>1508. (vor3)<br>1508.                                                                                                    |      |
| An A COMMENT, YHE REAL AND AND AND AND AND AND AND AND AND AND                                                                                                    |      |      |               |                                                                                                    | #0.00         M0.00         M0.00         M0.00           #0.00         M0.00         M0.00         M0.00           #0.00         M0                                                                                                    |      |
|                                                                                                    |      |      |               | 0-1780<br>7-18810<br>6017010<br>802700<br>80200<br>80200<br>80200<br>80200<br>80200<br>80200<br>80200<br>80200<br>80200<br>80200<br>80200<br>80200<br>80200<br>80000<br>8000000 | Constructions, end on the state of the state of the state<br>of the state of the state of the stat                                                                                                    |      |

(2) 在专业课程-体系中选择"项目质量管理",点击橙色按键后显示已加入到购物车。(请根据您的注册资格选择是否购买本课程)

| 通用课程 | - <b>4</b> 1 | 课程 | 免患課 | 乳酸盐 |  |
|------|--------------|----|-----|-----|--|
| 体系   | 产品           | 服務 |     |     |  |

| A COLUMN TWO IS NOT | and the state of the state of t | TITLE CONTRACTOR AND A CONTRACTOR OF THE ACTIVATION OF      |                     |         |
|---------------------|----------------------------------------------------------------------------------------------------|-------------------------------------------------------------|---------------------|---------|
| Paulan Pendatas     |                                                                                                    |                                                             | 9 - 0 - 1 - Mar - 8 |         |
|                     | AN I STREAM TO BE                                                                                                    | SE AND AND DIREN LARE CONTRACTOR                            |                     |         |
|                     | OWN COMPANY OF A                                                                                                    | D ana                                                       |                     |         |
|                     | 10007005-0000000                                                                                                    |                                                             |                     |         |
|                     | Encircle Encours                                                                                                    | 111 /4 M                                                    |                     |         |
|                     |                                                                                                    | ##240-00823#800<br>9-0 #852:4686                            |                     |         |
|                     |                                                                                                    | VE                                                          |                     |         |
|                     |                                                                                                    | ARRA IN 20                                                  |                     |         |
|                     |                                                                                                    | PUDD- 1 DA - TILERET - MEREPART - NF - SED-BEREF            |                     |         |
|                     |                                                                                                    | R 11 SIGN L REMARKATION 1 DEL MALADARE (RELL P.<br>DERMARK  |                     |         |
|                     |                                                                                                    |                                                             |                     |         |
|                     |                                                                                                    | Read Technett                                               |                     |         |
|                     |                                                                                                    | and a solution                                              |                     |         |
|                     |                                                                                                    | 2.52(3) 10 10                                               |                     |         |
|                     |                                                                                                    | W IN IN IN                                                  |                     |         |
|                     |                                                                                                    | BERLE DE MET DALLER BERLE ANTEREMENTALE DE METALE DE METALE |                     |         |
|                     |                                                                                                    | 2008-                                                       |                     |         |
|                     |                                                                                                    | Allan and company and the                                   |                     |         |
|                     |                                                                                                    | 45. 000 FLEE                                                |                     |         |
|                     |                                                                                                    | THE MAN                                                     |                     | 5.00% r |

(3) 在专业课程-产品中选择"全球市场准入",点击橙色按键后显示已加入到购物车。(请根据您的注册资格选择是否购买本课程)

| 通用课程                                                                                                    | 专业课程                               | 免费课                         | 扩展课                                                                                                    |                                                         |                       |
|----------------------------------------------------------------------------------------------------|------------------------------------|-----------------------------|----------------------------------------------------------------------------------------------------|---------------------------------------------------------|-----------------------|
| 体系 产                                                                                                    | 服务                                 |                             |                                                                                                    |                                                         |                       |
| 4.0 - 300                                                                                                    |                                    |                             | 10110000-10-10-10-00                                                                                                    | له                                                      |                       |
| in strongeringen and the second second secon | WLessen japitetise meetgenetenssy' | gernalikov", gertiitassanik | unerflagent 🧳 🖉 - 2 G X 🔤 📾                                                                                                    | udulteeleeute - edudulteeleeu. ×                        | A c D c D d c Max max |
|                                                                                                    |                                    |                             | ил. ноливие<br>дирин. чар.<br>дирин. чар.<br>дирин. чар.<br>дирин. чар.<br>у ир.е.<br>и ил.<br>и ил.<br>ил.<br>и ил.<br>и ил. | Alexande II. Helse Alexan<br>De II. (D.199) Halexan II. |                       |
|                                                                                                    |                                    |                             | Велика с динала,<br>в станата с с с с с с с с с с с с с с с с с с                                                                                                    |                                                         |                       |
|                                                                                                    |                                    |                             | 1 1<br>1 1<br>1 1<br>1 1<br>1 1<br>1 1<br>1 1<br>1 1                                                                                                    |                                                         |                       |
|                                                                                                    |                                    |                             | EFERS<br>REEL: BEALTINGTON CONSERTS<br>(NETATORNICAL CARTACTS AND<br>REQUEST REALTINGES, GLAN<br>C. RECUS.<br>CREAN                                                                                                    | 2222/10/2012/01/02/02/02/02/02/02/02/02/02/02/02/02/02/ |                       |

7.购买完课程后,将页面拉到最底端,点击查看购物车。

|   | ÷    |            |             |             |               |
|---|------|------------|-------------|-------------|---------------|
|   |      |            | 查看的物车       |             | <br>2/2页 共20条 |
| 8 | 友情链接 | 政府部门网站相关锁接 | ▼重点锁接展示     |             |               |
|   |      |            | 近回首页   网站地图 | 联系我们   邮箱登录 |               |

8.进入购物车后出现下图页面,请确认是否为您要选择的课程。点击"确认 支付"。

| 已选课程         |             |      |        |      |
|--------------|-------------|------|--------|------|
| 课程编号         | 课程名称        | 主讲教师 | 课程费用   | 取消购买 |
| 2014-LE-4460 | 全球市场准入      |      | 100.0元 | 取消   |
| 2015-LE-6362 | 良好认证审核案例(三) |      | 100.0元 | 取消   |
|              | 确认支付        | 返回   |        |      |
|              |             |      |        |      |
|              |             |      |        |      |
|              |             |      |        |      |

9.点击"确认支付"后出现下图,点击"同意"。

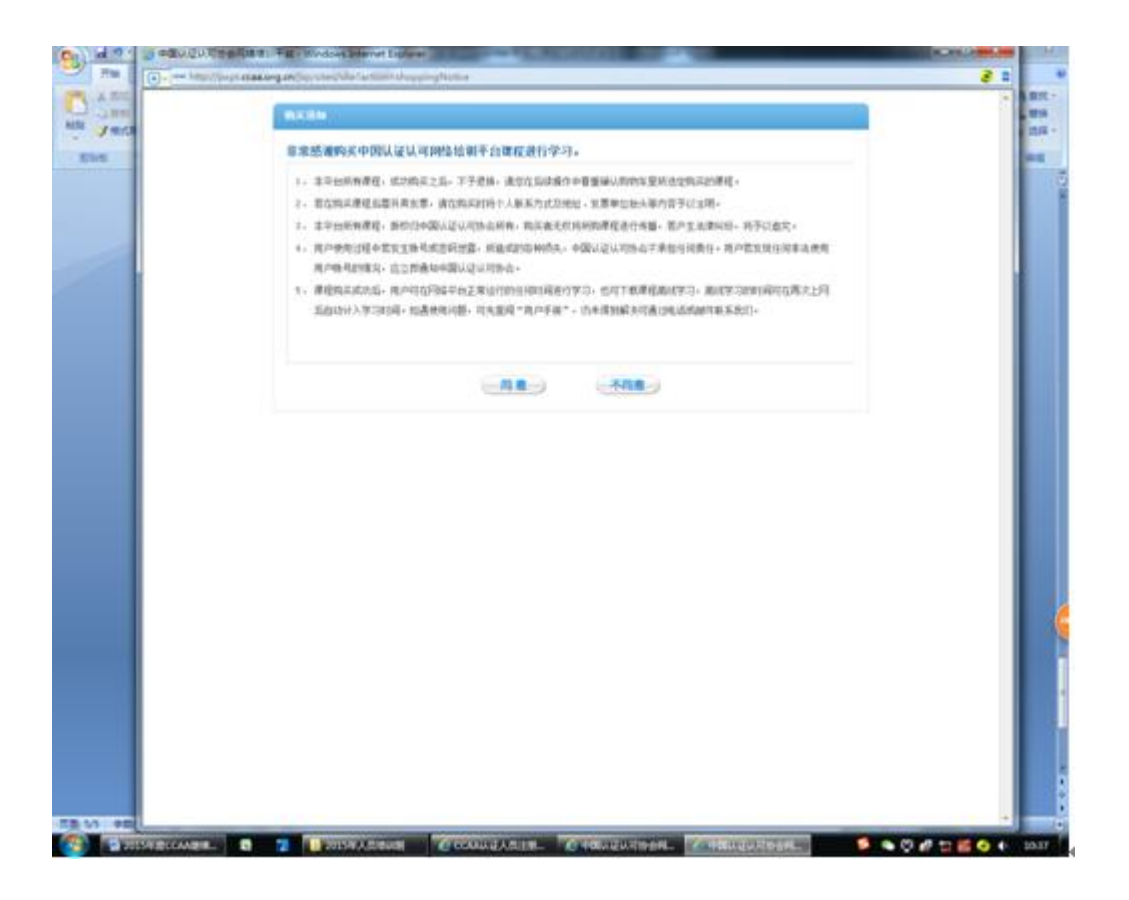

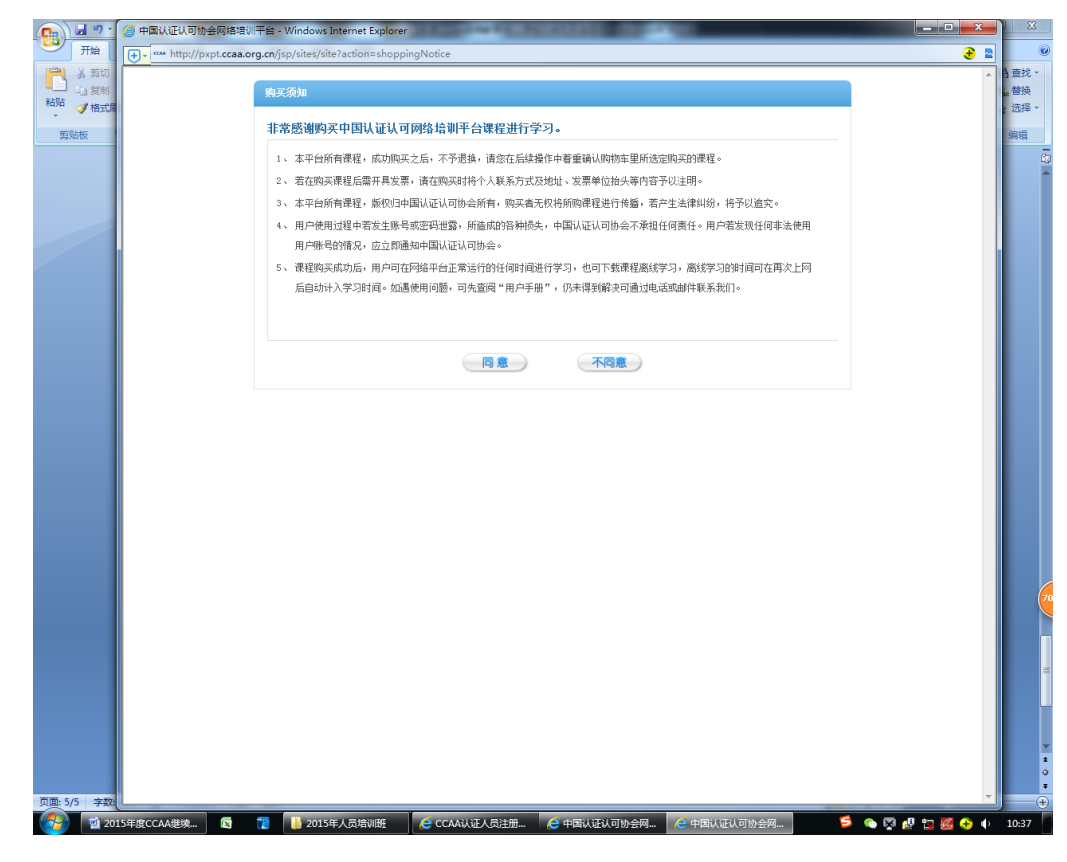

10.点击"同意"后出现下图页面,点击"确认":

| ij, | 确认购买课程      |               |            |  |  |  |  |
|-----|-------------|---------------|------------|--|--|--|--|
|     |             |               |            |  |  |  |  |
|     | 课程名称        | 授课老师          | 课程费用(单位:元) |  |  |  |  |
|     | 全球市场准入      | 暂无教师          | 100.00     |  |  |  |  |
|     | 良好认证审核案例(三) | 暂无教师          | 100.00     |  |  |  |  |
|     | 8           | <del>ii</del> | 200. 00    |  |  |  |  |
|     | 确认 返回       |               |            |  |  |  |  |

11.点击"确认"后,出现下图页面,请选择支付的银行卡点击"确认支付"。

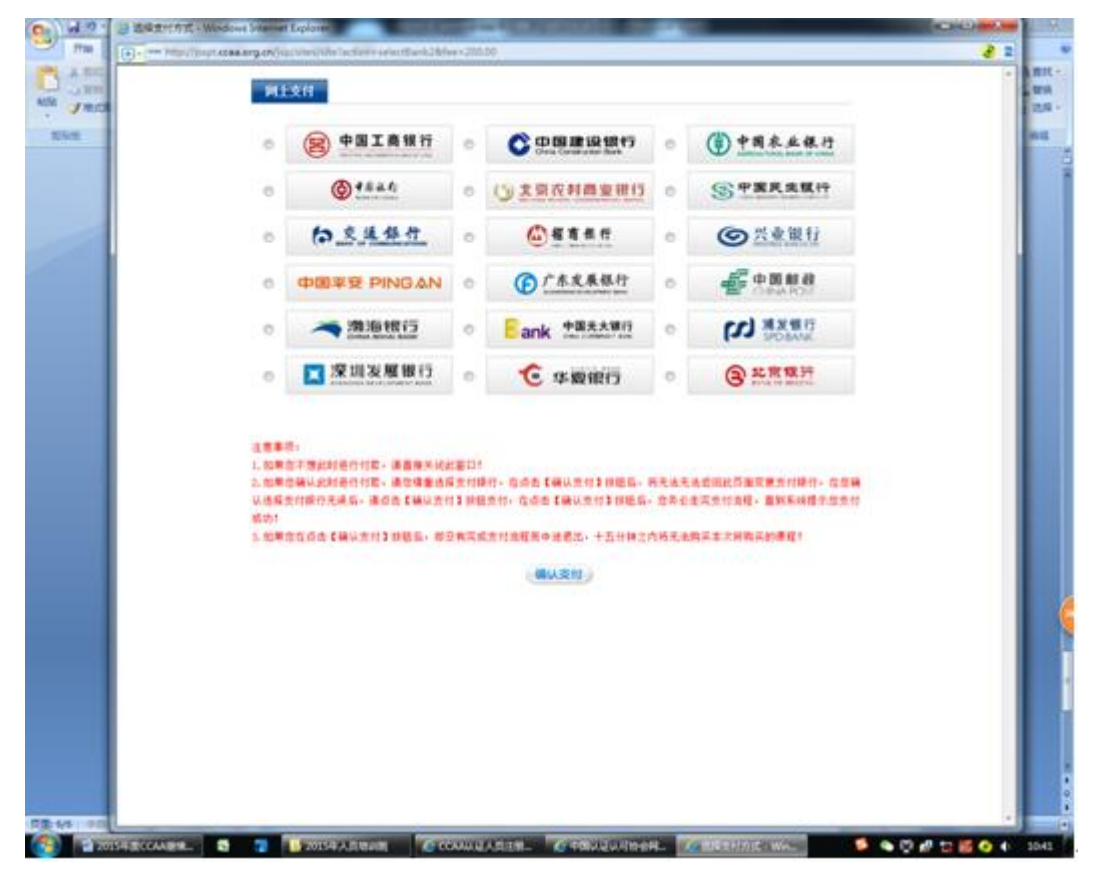

附件 2:

#### CCAA 网络培训流程指南

1、注册:登陆网站(http://www.ccaa.org.cn/),点击左上角网络培训平台 《网络培训平台》 进入 CCAA 网络培训平台界面。未注册的人员点击左上角 "注册"。注意:(1)保证"身份证"信息和"注册领域-级别-类别"信息的真实完整(涉及多个体系的人员务请填写全部信息,确保不漏项);(2)"用户名"和"密码"均使用数字或字母八位以上;(3)"真实姓名"必须填写中文真实姓名(境外人士除外),该姓名将显示在网络培训课程所颁发的电子证书上;

(4)用户应认真如实填写发票信息,如不需发票则不填写;(5)注册 成功后请记住自己的用户名、密码,以便今后上课使用。已注册人员 可以直接登录培训系统。

2. 购买流程: 详见附件1购买指导书。

3. 进入网络平台学习:进入 CCAA 网站,点击左上角的网络培训 平台,一般要求学习时间达到 6 小时以上方可进行考试,成绩达标后 即可得到考试合格证书(网络培训平台自动生成,请各位学员用截图 的方式将证书打印保存,以备注册使用)。

如有疑问请与联系人联系,祝大家工作顺心并顺利通过考试!

附件3:

| 序号 | 姓名 | 开通课程名称 | 开通时间 | 完成学习时间 |
|----|----|--------|------|--------|
|    |    |        |      |        |
|    |    |        |      |        |
|    |    |        |      |        |
|    |    |        |      |        |
|    |    |        |      |        |
|    |    |        |      |        |
|    |    |        |      |        |
|    |    |        |      |        |
|    |    |        |      |        |

## 学习情况反馈表

注:请各位审核员、检查员完成学习后,将此反馈表返回至认证中心人员管理岗处。